# 國立臺北教育大學 Turnitin 論文比對系統

# 【助教簡易使用手册: 新進教師】

## 112年11月

|   |   |     |    |    |     |     |     |    | E  | E |    |    | 金   | 象   |       |    |     |    |    |   |    |     |   |    |     |   |
|---|---|-----|----|----|-----|-----|-----|----|----|---|----|----|-----|-----|-------|----|-----|----|----|---|----|-----|---|----|-----|---|
| 壹 | ` | 帳號目 | 睛  | 及開 | 〕通  | ••  | ••• | •• | •• | • | •• | •• | ••  | ••• | <br>• | •• | ••• | •• | •• | • | •• | • • | • | •• | ••• | 1 |
| 貳 | ` | 比對力 | 步驟 |    | ••• | ••• |     | •• |    | • | •• | •• | ••• | ••• | <br>• |    |     |    | •• | • |    |     | • | •• |     | 7 |

### 壹、帳號申請及開通

**步驟1**:至本校研發處網站點選「論文比對帳號申請系統」(網址:

https://papercheck.ntue.edu.tw/) •

| 🙇 關於我們 | ● 國際事務組 | 😰 綜合企劃組 | 💦 產學合作與職涯發展組 | ▶ 法規及申請表 |  |
|--------|---------|---------|--------------|----------|--|
| ? 常見問題 |         |         |              |          |  |

| 最新消息  | □ 最新消息                                                                                                    | 研究獎助生<br>管理系統                                                |
|-------|----------------------------------------------------------------------------------------------------|--------------------------------------------------------------|
| 綜合企劃組 | 2023-10- 【雙聯舉位】112舉在度木校與日太丘庫教育大學碼一雙聯舉位                                                                                                    | 論文比對帳號<br>申請系統                                               |
| 國際事務組 | 25 計畫申請 💭                                                                                                    | 論文比對系統                                                       |
| 產學職涯組 | 2023-10- 112年度「畢業後現況流向調查」開跑捜 <b>√</b><br>12                                                                                                    | 教師評鑑系統                                                       |
|       | 2023-05- 📫 歡迎本校師生多加利用GOLF學用接軌聯盟資源服務 📢<br>16                                                                                                    | 學術研究獎勵<br>申請系統                                               |
|       | 2023-04-     ●● 本校現有專利・如有相關技轉需求・歡迎與承辦人員聯絡       03                                                                                                  | 教師專題研究<br>計畫申請系統<br>Graf Applicable Station for Respects     |
|       | 2023-04-       111年度第2學期「Turnitin論文比對系統」-教育訓練影片(Educ         27       ation training videos of "Turnitin – Thesis Originality Detecti on System") 気 | 世界上離校<br>Franker Davenskow<br>野習與徵才<br>For altered Lineweige |

步驟2:點選「教師申請用」。

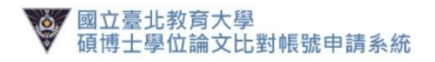

| 學生學號:                                                                                                    |       |
|----------------------------------------------------------------------------------------------------|-------|
|                                                                                                    |       |
| 校務系統密碼:                                                                                                    |       |
|                                                                                                    |       |
|                                                                                                    |       |
| 登入                                                                                                    | 教師申請用 |
| the second second second second second second second second second second second second second second second se |       |

步驟3:輸入基本資料,以及您欲作為 Turnitin 論文比對系統帳號之 Email,點選「送出申請」。

國立臺北教育大學 碩博士學位論文比對帳號申請系統

| <b>姓名*</b> 姓 | 自: 名: | 學號           |       |  |
|--------------|-------|--------------|-------|--|
| Email*       |       | (作為Turnitin到 | 登入帳號) |  |

-

步驟4:送出申請後,研發處承辦同仁將於下一個工作日完成帳號建置。

| Ŷ | 國立臺北教育大學<br>碩博士學位論文比對帳號申請系統                |  |
|---|--------------------------------------------|--|
|   | [碩博士學位論文] Turnitin帳號申請                     |  |
|   | 申請單已送出,<br>帳號建置完成後會寄發通知信,<br>請耐心等候及留意您的信箱。 |  |

Copyright ©2022 國立臺北教育大學 All rights reserved.

步驟5:帳號建置完成後,您將收到來自Turnitin 論文比對系統(Email: noreply@turnitin.com)寄的帳號開通信件,點選「開始使用」。

未收到者請先至垃圾信件匣搜尋。

| 🔁 turnitin                                       |
|--------------------------------------------------|
| 歡迎來到 Turnitin                                    |
| 名+姓                                              |
| 文賢 游 您好:                                         |
| 研究發展處 國立臺北教育大學.將您以指導教師的身分新增至 National Taipei     |
| University of Education 帳戶。                      |
| 您即將以我們最新指導教師的身分,加入這個全球性的教育專家社群。很高興有您加            |
| 入我們的行列。                                          |
| 準備好要設定您的課程了嗎 ?                                   |
| ◎開始使用                                            |
| 若您遇到任何問題,請造訪 🔮 <u>help.turnitin.com</u> 以取得實用指南。 |
| 韻調。                                              |
| Turnitin                                         |
| 🖯 turnitin                                       |

步驟6:點選「建立密碼」。

| <b>7</b> turnitin |                                                                                                    | 開始使用 |
|-------------------|----------------------------------------------------------------------------------------------------|------|
|                   | 只要跟解方法,說完 Turnitin 課程一點也不離,只要回信步觀,即可確解 Turnitin 課程管理工具的指觀資訊,以及如何協助學生開始使用,本就學就束持,您就可以輕鬆選<br>用進些步襲,                     |      |
|                   | 1.建立密碼<br>您需要使用電子都件與姓托爾建立 Turnitin 低戶墜碼,以及設定您的安全性資訊;在對認您使用的電子都件中包含了這些資訊,您接著可以算入<br>Turnitin,並開始自然忽的低戶。                |      |
|                   | 2.建立課程<br>設使用記的機構可用的 Turntin 肥糕,第一步就是建立課程。Turntin 課程可將作業分組,協助恋智理學生的提交內容,課程建立完成後,您即可開始建<br>立作業。<br>職先總節                |      |
|                   | 3.建立作業<br>一旦集交巡的課程,即可善手設定第一項作業。Turnitin 作業是接受學生提交之內容的基本條件,作業設定完成之後,即可開始與學生加入課程。<br>農業總統                               |      |
|                   | 4. 新增學生<br>有三種新增學生的方式,不論是這一新增學生,或上傳名單一次新增大量學生,都很方便,此外,何不允許您的學生依照自己的步調自行聲記呢?<br>觀示//////////////////////////////////// |      |
|                   | 準備好開始使用 Turnitin 了嗎?<br>■                                                                                             |      |

**步驟7**:輸入「電子郵件地址」(申請帳號時所留的 Email)及「姓氏」(無須全 名),並點選「下一步」。

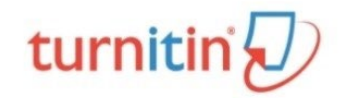

| 帳戶設定                                                                                                    |
|----------------------------------------------------------------------------------------------------|
| 欲設定帳戶 · 請輸入電子郵件及姓氏。<br>電子郵件地址                                                                              |
| 申請帳號時所留的Email                                                                                              |
| 姓氏                                                                                                    |
| 只要"姓",不用輸入全名                                                                                               |
| 您可以在 Turnitin 歡迎信中找到此資訊。<br>如果您已經無法再存取此電子鄞件,可以請您的 Turnitin 教師尋找您的電子鄞件地址。如果您<br>是教師,請向您的 Turnitin 管理員請教此資訊。 |
| 下一步                                                                                                    |

版權 © 1998 - 2022 <u>Turnitin, LLC</u>. 版權所有。

#### 步驟8:至您的信箱尋找 Turnitin 密碼創建信件,點選「密碼建立」。

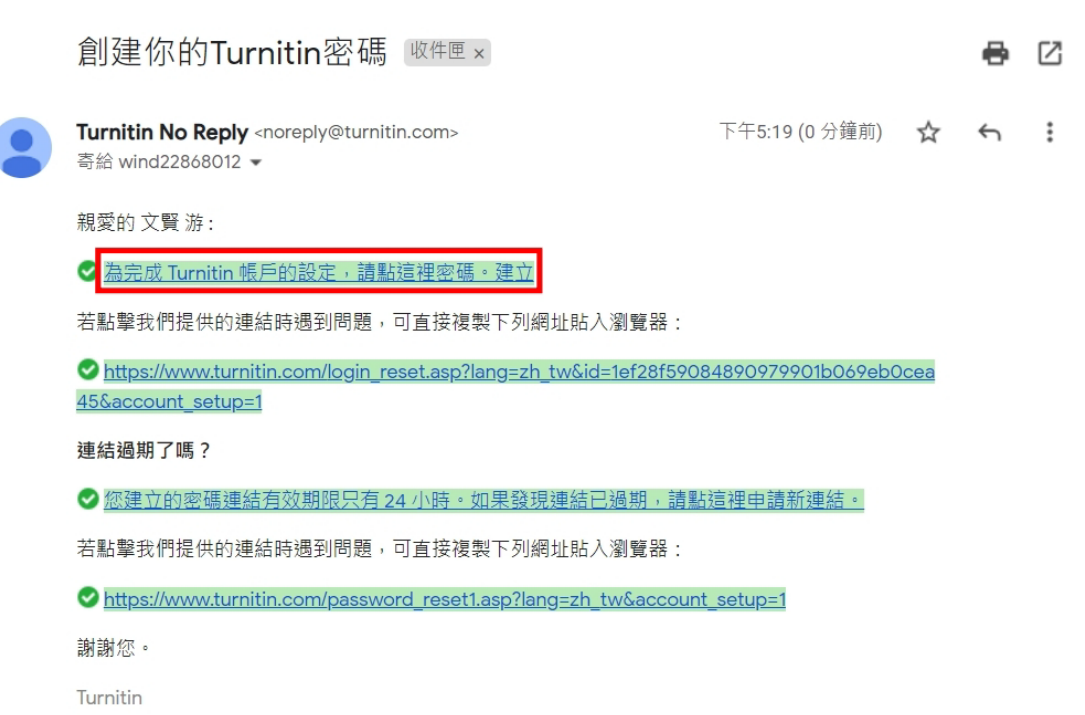

步驟9:輸入密碼後,點選「建立密碼」。

| turnitin                                                   |
|------------------------------------------------------------|
| 建立密碼                                                       |
| 為完成賬戶設定·請輸入密碼。<br><b>密碼長度必須至少著<mark>8個字元</mark>。</b><br>密碼 |
| 確認密碼                                                       |
| 建立密碼                                                       |
|                                                            |

版權 © 1998 - 2022 <u>Turnitin, LLC</u>. 版權所有。

<u>步驟 10</u>:至登入頁面(<u>https://www.turnitin.com/login\_page.asp?lang=zh\_tw</u>),登入 系統。

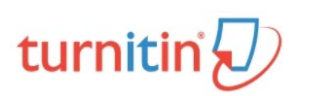

|    | 登錄 Turnitin                                  |  |
|----|----------------------------------------------|--|
|    | 電子郵件地址                                       |  |
|    | 家涯                                           |  |
|    |                                              |  |
|    | 登錄<br>                                       |  |
|    | G Sign in with Google C Log in with Clever   |  |
|    | 忘了您的密碼? <u>點選這裡。</u><br>需要更多幫助? <u>點選這裡。</u> |  |
| 搜尋 |                                              |  |

步驟11:設定使用者資訊,並點選「我同意-繼續」,完成帳號開通。

| 歡迎至 Turnitin!                                             |
|-----------------------------------------------------------|
|                                                           |
| 您已以指導教師身份被漆加至 National Taipei University of Education 帳戶。 |
| 開始之前,我們需要確認你的使用者資料,並設定你的私密問題和答案。請隨時更改任何<br>其他資料。          |
| 完成後,點選"下一頁"以繼續。                                           |
| 您的電子郵件。                                                   |
| wind22868012@tea.ntue.edu.tw                              |
| 秘密提示問題。<br>請選取一個祕密提示問題。 ▼                                 |
|                                                           |
| 您的名字。                                                     |
| 文賢                                                        |
| 您的姓氏。                                                     |
| 游                                                         |
|                                                           |
| 下一步                                                       |

turnitin

| 用戶同意書                                   |
|-----------------------------------------|
| 用戶同意書更新了。 請閱讀下方的用戶同意書並決定您是否同意其內容的用字與條件: |
| Turnitin 終端使用者授權協議                      |
| *歐盟地區以外的使用者請僅參開第 A 節。                   |
| **歐盟地區的使用者請參閱第 B 節。                     |
| 「洗濾心的個人真科友隱私,是我们的自要仕務。無端供建墾還的數 ▼        |
| 我同意繼續                                   |

## 貳、比對步驟

步驟1: 登入系統後,點選右上角「用戶資訊」, 啟用快速提交功能。

|                                                                 | 文賢 游   用戶資訊   訊息   指導教師 ▼                                        | 繁體中文 ▼   社區   ⑦ 説明   登出 |
|-----------------------------------------------------------------|------------------------------------------------------------------|-------------------------|
| turnitin                                                        |                                                                  |                         |
| 所有課程 加入帳戶(助敗)                                                   |                                                                  |                         |
| 現在檢視:HOME                                                       |                                                                  |                         |
| 關於此頁<br>這是您指導教師的首頁。欽建立一堂課程,點選添埔課程的選項。欲顯示課程的作業和文碼,點選課程           | 名稱 •                                                             |                         |
| National Taipei University of Education                         |                                                                  | ➡ 新增課程                  |
|                                                                 |                                                                  | 所有課程」過期課程               |
| 您所有的課程都已經過期, 欲瀏覽與更新您已過期的課程, 選擇"過期課程" 標範。您可以點選課程的"               | "編輯" 圖示以更新與變更該課程的結束日期。                                           |                         |
|                                                                 |                                                                  |                         |
|                                                                 |                                                                  |                         |
|                                                                 |                                                                  |                         |
|                                                                 |                                                                  |                         |
|                                                                 |                                                                  |                         |
| 版權 © 1998 – 2022 Turnit<br>區私爆改會 區私保持書 距階條本 遺循酚證資料母             | in,LLC.版權所有。<br>罐指令 著作編保護 法律堂原開等 耶路台                             |                         |
|                                                                 | deciminer internet internet data particular data data particular |                         |
|                                                                 |                                                                  |                         |
|                                                                 |                                                                  |                         |
|                                                                 |                                                                  |                         |
|                                                                 | 文賢 游   用戶資訊   訊息   指導救師 ▼                                        | 繁體中文 ▼   社區   ⑦ 説明   登出 |
| turnitin (J)                                                    |                                                                  |                         |
|                                                                 |                                                                  |                         |
| 所有課程 加入帳戶(助教)                                                   |                                                                  |                         |
| 現在檢視: 首頁                                                        |                                                                  |                         |
| 開於此頁                                                            | 2019 Ada uma 1989 A.A. 81 I. 380 V.Z. 1 1                        |                         |
| 這走您的用戶設定檔案。請使用以下去格米愛更您的個人資料或用戶偏好。屬您元如愛更後,請確認?                   | 恋时密碼亚點選送出。                                                       |                         |
| 用戶資訊/帳戶設定                                                       |                                                                  |                         |
|                                                                 |                                                                  |                         |
| 用戶資訊 🛆                                                          | 帳戶設定 ۞                                                           |                         |
|                                                                 |                                                                  |                         |
| 用户姓名<br>(必須為有效之電子郵件地址)                                          | 預設用戶類型<br>指導教師 ✔                                                 |                         |
| wind22868012@tea.ntue.edu.tw                                    | 預設提交類型                                                           |                         |
| 目前密碼                                                            | 個別文檔上傳 🗸                                                         |                         |
| (若要更新您的密碼,請輸入目前密碼,然後在下方  14.1.1.1.1.1.1.1.1.1.1.1.1.1.1.1.1.1.1 | <sup>愈用快速提交功能</sup> 改成"是"                                        |                         |
| 輸入制性制。調注意,備止國方子吗入小腸,忘的<br>密碼至少必須有8個字元。請不要忘記按一下底部                |                                                                  |                         |
| 的强交!)                                                           | 母貝項目数<br>25 ×                                                    |                         |
| 忘了您的密碼?                                                         | 文件下載格式                                                           |                         |
| 新的密碼                                                            | 每次都讓我選擇 🗸                                                        |                         |

### 步驟2:點選「快速提交」。

| 浙文質   用戶窗訊   訊息   指導救領 ▼   繁體中文 ▼   社區   ②)         Knazz       加入帳戶 (的款)         現在境滑: HOME         開於此頁         這是您指導軟師的首頁。欽羅立一堂課程,點還添檔課程的擁頂。欽顯示課程的作業和文碼,點選課程名碼,         National Taipei University of Education         所有課程         (項用戶窗訊   訊息   指導救領 ▼   繁體中文 ▼   社區   ③) | ⑦ 説明  | 登出     |      |     |      |      |      |  |
|----------------------------------------------------------------------------------------------------|-------|--------|------|-----|------|------|------|--|
| turnitin                                                                                                    |       |        |      |     |      |      |      |  |
|                                                                                                    |       |        |      |     |      |      |      |  |
| <u>所有課程</u> 加入端戶(助救) 快速提交                                                                                                    |       |        |      |     |      |      |      |  |
| 現在檢視:HOME                                                                                                    |       |        |      |     |      |      |      |  |
| 關於此頁<br>這是您指導教師的首頁。欲確立一堂課程,點選添增課程的選項。欲顯不課程的作業和文稿,點選課程名稱。                                                                                                    |       |        |      |     |      |      |      |  |
| National Taipei University of Education                                                                                                    |       |        |      |     |      | +    | 新增課程 |  |
|                                                                                                    |       |        |      |     | 所有課程 | 過期課程 | 開啟課程 |  |
| 您所有的課程都已經過期。欲瀏覽與更新您已過期的課程,選擇"過期課程"標籤。您可以點選課程的"編輯"[                                                                                                    | 圖示以更寫 | f與變更該課 | 程的結束 | 日期。 |      |      |      |  |
|                                                                                                    |       |        |      |     |      |      |      |  |
|                                                                                                    |       |        |      |     |      |      |      |  |
|                                                                                                    |       |        |      |     |      |      |      |  |

|       |       | 版權©1 | 1998 – 2022 Turnitin, LLC. | 版權所有。 |        |     |  |
|-------|-------|------|----------------------------|-------|--------|-----|--|
| 隱私權政策 | 隱私保證書 | 服務條款 | 遵循歐盟資料保護指令                 | 著作權保護 | 法律常見問答 | 服務台 |  |

#### <u>步驟3</u>:點選「提交」。

| turnitin                           | D                   |                     | 游文聲   用戶資訊   訊息   | 指導教師 ▼   繁體中文 ▼ | 社區   ⑦ 説明 |
|------------------------------------|---------------------|---------------------|-------------------|-----------------|-----------|
| 所有課程 加入帳戶                          | (助教) 快速提交           |                     |                   |                 |           |
| 在檢視: 首頁 > QUICK SUE                | BMIT                |                     |                   |                 |           |
| ]於此頁<br>是您的作業收件匣。欲檢被               | 1.文稿,請點選文稿標題。欲檢初    | 見相似度報告,請點選文稿相似度欄內的相 | 以度報告圓示。如果該圖示為灰色,表 | 示尚未作成相似度報告。     |           |
| lational Taipei し<br>速提交   現在檢視:新自 | Jniversity of Educa | ation               |                   |                 |           |
| 提交                                 |                     |                     |                   |                 |           |
|                                    |                     |                     |                   |                 |           |

您给此作業的收信匣或作業資料夾目前是空的。若您想提交一個 文稿 至此作業, 點選 這裡。

**步驟4**:設定該次比對搜尋條件,務必將「提交文稿至:」選項改成「無儲存 庫」,否則該次比對文章將被儲存至 Turnitin 系統,成為未來其他文章 比對的標的。

| 關於此頁                                                                                      |
|-------------------------------------------------------------------------------------------|
| 欲客製化您的搜尋,請從下方可用的資料庫做選擇。                                                                   |
| 自訂您的搜尋條件                                                                                  |
| 欲客製您的搜尋目標,請先選擇要跟繳交的文稿進行比對時要用的資料庫,然後點選送出<br>以新增作業至您的課程首頁。                                  |
| ✓ 搜尋網路<br>包括來自相關網路來源的現存內容,也包含相關網路來源上無法再獲得的內容(這些內容<br>已經已儲存在我們的專有資料庫)。                     |
| ✓ 搜尋學生文稿<br>把所有的文稿提交到Turnitin,這個資料庫包含了數以百萬的文件。                                            |
| ✓ 搜尋期刊,定期刊物, & 出版品<br>包含在已授權的商業數據庫內的內容; 包含受歡迎的期刊, 刊物, 及學術雜誌。                              |
| <sup>握交文稿至:</sup> ●<br><sup>Ⅲ盛存庫</sup> → 務必要選擇"無儲存庫"<br><sup>■</sup> 否則著作將被儲存至Turnitin系統! |

步驟5:依照下列圖示完成上傳流程。

| E父: 早烟临杀上得 *                                                     |          | 步緊 ● ○ ○ |
|------------------------------------------------------------------|----------|----------|
| 名                                                                |          |          |
| 姓                                                                |          |          |
| 每大步车带                                                            |          |          |
| 煙又初汁偏趨                                                           |          |          |
| 您提交的檔案將不會被添加到<br>我能提交什麼?                                         | 31任何儲存庫。 |          |
| 選擇您想要上傳至 Turnitin 的文                                             | [篇]      |          |
|                                                                  |          |          |
| ✿ Dropbox 選擇                                                     |          |          |
| <ul> <li>♀ 從 Dropbox 選擇</li> <li>▲ 從 Google Drive 內選擇</li> </ul> |          |          |

| 提交: 單獨檔案上傳                                                                                                    | 步票 🌑 🔘 🔿                                                                                                    |
|----------------------------------------------------------------------------------------------------|----------------------------------------------------------------------------------------------------|
| 請確認這是您想要提交的檔案                                                                                                    |                                                                                                    |
| 作者:<br>11                                                                                                    | 《 1頁 <b>》</b>                                                                                                    |
| 作業標題:<br>Quick Submit<br>提交物件種題:<br>1<br>文檔名稱:<br>提案單2_修正專任軟師醉鑑辦法(含附件1-3).pdf<br>文檔大小:<br>927.96K<br>頁面總數:<br>15<br>文字總數:<br>5358<br>字符總數:<br>10278 | BILL       BILL       BILL |
| 我們非常重視你的隱私,我們不會為了行端目的與任何外部公司分享您的資務,<br>發,<br>取消                                                                                                    | t訊。您的資訊只與我們的協力廠商合作夥伴共用,以便我們提供服                                                                                                    |

| 提交: 單獨檔案上傳                                               |                                                                                                    | 步驟 ●●● |
|----------------------------------------------------------|----------------------------------------------------------------------------------------------------|--------|
| 恭喜 - 您已完成提交! 這是您的電子回條。您可以很                               | 從文件檢視器中列印此回條。                                                                                                    |        |
| 作者:<br>11<br>作 <del>举 (平</del> 昭•                        | 《 1 頁 》                                                                                                    |        |
| CQLick Submit<br>足交物件標題:<br>1                            | #1.4.6.8.7.4         11.4.0.1.7.4.8.7.8.7.8.7.8.7.8.7.8.7.8.7.8.7.8.7                                                                                                    |        |
| 文權名稱:<br>提索單2_修正專任款師評鑑辦法(含附件1-3).pdf<br>文權大小:<br>927.96K | 1000000000000000000000000000000000                                                                                                    |        |
| 頁面總數:<br>15<br>文字總數:                                     | 4.4444-42284.8294.8294.929-<br>- 8.802948-7<br>- 1.42924-7<br>- 1.4292-7<br>- 1.1292-7<br>- 1.1492-7<br>- 1.1492-7<br>- 1.1492-7 |        |
| 5358<br>字符總數:<br>10278                                   | AND AND ALL ALL ALL ALL ALL ALL ALL ALL ALL AL                                                                                                    |        |
| 提交日期:<br>17-3月-2022 05:31下午 (UTC+0800)                   |                                                                                                    |        |
| 提交物件代碼:<br>1786254411                                    |                                                                                                    |        |
| 我們非常重視你的隱私。我們不會為了行銷目的與任何外部公司分享您的資<br>務。                  | 訊。您的資訊只與我們的協力廠商合作夥伴共用,以便                                                                                                    | 我們提供服  |
| 前往作業收件更 提交另一個檔案                                          |                                                                                                    |        |

# 步驟 6: 回到快速提交頁面,待該筆資料類似處有百分比例時,點選百分比進

入比對結果頁面,即可檢視比對結果。

| ur            | nitin (7)                                                                                                    |                                                                                                    |                                                                                                    |                                                                                                    |                                                                                                    | 3A ME 1 7 •   11 ME                                                       |      |
|---------------|----------------------------------------------------------------------------------------------------|----------------------------------------------------------------------------------------------------|----------------------------------------------------------------------------------------------------|----------------------------------------------------------------------------------------------------|----------------------------------------------------------------------------------------------------|---------------------------------------------------------------------------|------|
| a             |                                                                                                    | _                                                                                                    |                                                                                                    |                                                                                                    |                                                                                                    |                                                                           |      |
| 所有課程<br>: 檢想: | 加入帳戶(助教)                                                                                                    | 快速提交                                                                                                    |                                                                                                    |                                                                                                    |                                                                                                    |                                                                           |      |
| 소바로           | S                                                                                                    |                                                                                                    |                                                                                                    |                                                                                                    |                                                                                                    |                                                                           |      |
| 您的作           | ₹<br>◎業收件匣。欲檢視文稿                                                                                                    | ,請點選文稿標題。欲檢                                                                                                    | 視相似度報告,請點選文稿相似度欄                                                                                                    | 的相似度報告圓示。如果該圖                                                                                                    | 1示為灰色,表示尚未作成相似度                                                                                                    | 题報告。                                                                      |      |
| ation         | nal Taipei Univ                                                                                                    | versity of Educ                                                                                                    | ation                                                                                                    |                                                                                                    |                                                                                                    |                                                                           |      |
| 患提交           | 現在檢視: 新的文稿                                                                                                    | •                                                                                                    |                                                                                                    |                                                                                                    |                                                                                                    |                                                                           |      |
| 提交            |                                                                                                    |                                                                                                    |                                                                                                    |                                                                                                    |                                                                                                    |                                                                           |      |
|               | 作者<br>11103.18                                                                                                    | 標題<br>教育訓練用                                                                                                    | 類似處                                                                                                    | 文件                                                                                                    | 文稿代碼<br>1786859392                                                                                                    | 日期 2022年03月                                                               | 18日  |
|               | 11                                                                                                    | 1                                                                                                    | 88%                                                                                                    | ٥                                                                                                    | 1786254411                                                                                                    | 2022年03月                                                                  | ]17日 |
|               |                                                                                                    |                                                                                                    |                                                                                                    |                                                                                                    |                                                                                                    |                                                                           |      |
|               |                                                                                                    |                                                                                                    | 版權 © 1998 – 202                                                                                                    | 22 Turnitin, LLC, 版權所有。                                                                                                    |                                                                                                    |                                                                           |      |
|               |                                                                                                    | 隱私權政策                                                                                                    | 隱私保證書 服務條款 遵循歐盟                                                                                                    | 【資料保護指令 著作權保護 法                                                                                                    | 律常見問答 服務台                                                                                                    |                                                                           |      |
| )3.1          | 8 111   教育訓                                                                                                    | 練用                                                                                                    |                                                                                                    |                                                                                                    |                                                                                                    | <                                                                         | : >  |
| 03.1          | 8 111   教育訓<br>2022/5/19 上午1<br>マリン                                                                                                    | 線用<br>0:11 周立会北部<br>教大<br>* * * * *                                                                                                    | 政務大學 貓件 - 有關本校Tumtin論文                                                                                                    | 比對赤統教育訓練·敬請各赤(?)<br>研發處綜企組-游文賢 <                                                                                                    | 所、中心、學位學羅、師培處)新<br>wind22868012@mail.ntu                                                                                                    | ×爾・硕究生<br>ie.edu.tw>                                                      |      |
| 03.1          | 8 111   教育訓<br>2022/5/19 上午1<br>でいた。<br>National Taipel Univ<br>石間大約                                                                                                    | 線用<br>0:11 國立会北部<br><b>教大</b><br>exity of Education<br>STurnation論文計                                                                                                    | 商大學 郵件 - 有關本校Turntin論文<br>- 雙計 多、5条 教 容 訓 4 編 、 4 路                                                                                                    | 出對系統教育訓練・敬請各条()<br>研發處綜企組-游文賢 <<br>(諸名 多 (165 、 □ 小、、                                                                                                    | 新・中心・學位學羅・師培處)<br>wind22868012@mail.ntu<br>題(竹題32、 cfn 1在 je                                                                                                    | ☆師:研究生<br>ie.edu.tw>                                                      |      |
| 03.1          | 8 111   教育訓<br>2022/5/19 上午11<br>マンシン<br>National Table 1 2022<br>方開本校<br>師、可知                                                                                                    | 練用<br>0:11 回立会北部<br><b>教大</b><br>***ity of Education<br>ETURNTIn論文比<br>E生及助教踴躍                                                                                                    | <sup>读大學 都件 - 有關本校Turntin議文<br/>3.對系統教育訓練,敬<br/>參與,請查照。</sup>                                                                                                    | 此對永統教育訓練 · 敬祷各糸(/<br>研發處絲企組-游文賢 <br /<br>/請各糸(所、中心、                                                                                                    | <sup>所、中心、學位學羅、師道處)對</sup><br>wind22868012@mail.ntu<br>學位學程、師培處                                                                                                    | ★師・研究生<br>ie.edu.tw><br>よ)教                                               |      |
| 03.1          | 8 111 教育訓<br>2022/5/19 上年1<br>マントン<br>National Taipet Univ<br>有開本材<br>師、研究<br>3 封郵件<br>研究發展處<br>回覆: "wind/                                                                                                    | 線用<br>0:11 国立ま北部<br>教大<br>***ify of Education<br>それていたい論文比<br>2生及助教踴躍<br>- 游文賢 <wind2286<br>22868012@mail.ntu</wind2286<br>                                                                                                    | 3<br>3<br>5<br>3<br>5<br>3<br>5<br>5<br>5<br>5<br>5<br>5<br>5<br>5<br>5<br>5<br>5<br>5<br>5                                                                                                    | 出對永統教育訓練・敏講各永(/<br>研發處綜企組-游文賢 <<br>【 <b>請各糸(所、中心、</b><br>mail.ntue.edu.tw>                                                                                                    | <sup>所,中心,學位學程,師培處)新<br/>wind22868012@mail.ntu<br/>學位學程、師培處<br/>2022年3月4日</sup>                                                                                                    | x師 · 研究生<br>ie.edu.tw><br>注)教<br>目下午6:00                                  |      |
| 03.1          | 8 111 教育訓<br>2022/5/19 上午11<br>マンシンシン<br>Rational Table Davie<br>有開本材<br>有開本材<br>研究<br>3 封郵件<br>研究發展處<br>回覆: "wind;<br>一、本<br>照時本<br>式                                                                                                    | 練用<br>0:11 國立会地影<br>教大、<br>***ity of Education<br>ELADID 教師躍<br>- 游文賢 <wind2286<br>22868012@mail.ntu<br/>校自110年11月<br/>、政大、清大・<br/>考試時,自行⊨</wind2286<br>                                                                                                    | <ul> <li>(南大學 郵件 - 有朝本校Turntin論文<br/>二對系統教育訓練,敬</li> <li>(数與,請查照。</li> <li>(8012@mail.ntue.edu.tw&gt;</li> <li>e.edu.tw" <wind22868012@< li=""> <li>起全面啟用Turntin論、</li> <li>中教大、高師大等和</li> <li>と對並提交論文原創作</li> </wind22868012@<></li></ul>                                                                                                    | 此對赤統教育訓練·敬請各条()<br>研發處綜企組-游文賢 <<br>(請各系(所、中心、<br>mail.ntue.edu.tw><br>會文比對系統,研究<br>交機制,由學生向所<br>生比對報告。                                                                                                    | <sup>所、中心、學位學羣、師语處)對<br/>wind22868012@mail.ntu<br/>學位學程、師培處<br/>2022年3月4日<br/>5.生學位論文比對作<br/>5.人人所、學位學者</sup>                                                                                                    | ☆師・研究生<br>ne.edu.tw><br>注 <b>)教</b><br>目下午6:00<br>注業比<br>程)申              |      |
| 03.1          | 8 111 教育訓<br>2022/5/19 上午11<br>マレン<br>Rational Taiped traiv<br>有開本材研<br>3 封郵件<br>研究發展盧<br>回覆: 'wind;<br>一、 年大位<br>二、操 等,<br>難得,                                                                                                    | 練用 0:11 ■立本北影                                                                                                    | □對系統教育訓練, 敬<br>○對系統教育訓練, 敬<br>參與,請查照。<br>8012@mail.ntue.edu.tw><br>e.edu.tw" <wind22868012@<br>起全面啟用Turntina<br/>、中教大、高師大等和<br/>上對並提交論文原創作<br/>員利進行論文比對作業<br/>影辨教育訓練,邀請T<br/>簧獎客小姐線上說明該<br/>、研究生及助教踴躍報</wind22868012@<br>                                                                                                    | 比對於統較商副讓·歡購音称()<br>研發處綜企組-游文賢 <<br><b>(請各系(所、中心、</b><br>mail.ntue.edu.tw><br>會文比對系統,研究<br>支機制,由學生向所<br>生比對報告。<br>素,並使教師、助教<br>urntin論文原創性」<br>友系統操作方式及學<br>及名參與。                                                                                                    | <sup>所、中心、學位學羅、師语處)對<br/>wind22868012@mail.ntu<br/>學位學程、師培處<br/>2022年3月4日<br/>(<br/>」<br/>生學位論文比對作<br/>(<br/>「<br/>「<br/>「<br/>「<br/>解Turntin論文日<br/>5<br/>(<br/>所、<br/>学<br/>位<br/>学<br/>オ<br/>に<br/>(<br/>所、<br/>学<br/>位<br/>学<br/>本<br/>第<br/>の<br/>の<br/>の<br/>の<br/>の<br/>の<br/>の<br/>の<br/>の<br/>の<br/>の<br/>の<br/>の<br/>の<br/>の<br/>の<br/>の<br/>の</sup>                                                                                                    | x爾·研究生<br>ne.edu.tw><br><b>:}教</b><br>目下午6:00<br>::業比<br>程)申<br>上對系<br>機會 |      |
| 03.1          | <ul> <li>8 111 教育訓</li> <li>2022/5/19 上年1</li> <li>2022/5/19 上年1</li> <li>2022/5/19 上年1</li> <li>2022/5/19 上年1</li> <li>2022/5/19 上年1</li> <li>2022/5/19 上年1</li> <li>第 上、</li> <li>Atoma Taipel Univ</li> <li>有間、 軟件</li> <li>研究發展電</li> <li>一、 師學、 太子</li> <li>二、 線際, 本大位</li> <li>為作事, 活</li> <li>三、 法</li> </ul>                                                                                                    | <ul> <li>練用</li> <li>0:11 国立ま北部</li> <li>教大、</li> <li>新文式、</li> <li>第次支援、</li> <li>第次支援、</li> <li< td=""><td>(內大學郵件-有關本校Turntin論文<br/>),對系統教育訓練,敬<br/>參與,請查照。<br/>8012@mail.ntue.edu.tw&gt;<br/>e.edu.tw" <wind22868012@<br>起全面啟用Turntin部<br/>、中教大、高師大等相<br/>上對並提交論文原創作<br/>最辨教育訓練,邀請T<br/>黃爽容小姐線上說明部<br/>、研究生及助教踴躍執</wind22868012@<br></td><td><ul> <li>出對赤編教育訓練·歌調音糸(?)</li> <li>研發處綜企組-游文賢 </li> <li>(請各系(所、中心、</li> <li>mail.ntue.edu.tw&gt;</li> <li>論文比對系統,研究<br/>交機制,由學生向所<br/>生比對報告。</li> <li>業,並使教師、助考<br/>urntin論文原創性」</li> <li>成系統操作方式及學<br/>及名參與。</li> </ul></td><td><sup>所、中心、學位學星、師宮處)謝<br/>wind22868012@mail.ntu<br/>學位學程、師培處<br/>2022年3月4日<br/>[<br/>[<br/>[<br/>[<br/>[<br/>[<br/>[<br/>[<br/>[<br/>[<br/>[<br/>]<br/>]<br/>]<br/>]<br/>]<br/>]<br/>]<br/>(<br/>所、學位學者<br/>(<br/>所、學位學者<br/>(<br/>所、學位學者<br/>(<br/>所、學位學者<br/>(<br/>所、<br/>)<br/>]<br/>]<br/>]<br/>]<br/>]<br/>]<br/>]<br/>]<br/>]<br/>]<br/>]<br/>]<br/>]<br/>]<br/>]<br/>]<br/>]<br/>]</sup></td><td>x師·研究生<br/>ee.edu.tw&gt;<br/>(注)教<br/>目下午6:00<br/>□ 業比<br/>程)申<br/>と對系<br/>機會</td><td></td></li<></ul>                                                                                                    | (內大學郵件-有關本校Turntin論文<br>),對系統教育訓練,敬<br>參與,請查照。<br>8012@mail.ntue.edu.tw><br>e.edu.tw" <wind22868012@<br>起全面啟用Turntin部<br/>、中教大、高師大等相<br/>上對並提交論文原創作<br/>最辨教育訓練,邀請T<br/>黃爽容小姐線上說明部<br/>、研究生及助教踴躍執</wind22868012@<br>                                                                                                    | <ul> <li>出對赤編教育訓練·歌調音糸(?)</li> <li>研發處綜企組-游文賢 </li> <li>(請各系(所、中心、</li> <li>mail.ntue.edu.tw&gt;</li> <li>論文比對系統,研究<br/>交機制,由學生向所<br/>生比對報告。</li> <li>業,並使教師、助考<br/>urntin論文原創性」</li> <li>成系統操作方式及學<br/>及名參與。</li> </ul>                                                                                                    | <sup>所、中心、學位學星、師宮處)謝<br/>wind22868012@mail.ntu<br/>學位學程、師培處<br/>2022年3月4日<br/>[<br/>[<br/>[<br/>[<br/>[<br/>[<br/>[<br/>[<br/>[<br/>[<br/>[<br/>]<br/>]<br/>]<br/>]<br/>]<br/>]<br/>]<br/>(<br/>所、學位學者<br/>(<br/>所、學位學者<br/>(<br/>所、學位學者<br/>(<br/>所、學位學者<br/>(<br/>所、<br/>)<br/>]<br/>]<br/>]<br/>]<br/>]<br/>]<br/>]<br/>]<br/>]<br/>]<br/>]<br/>]<br/>]<br/>]<br/>]<br/>]<br/>]<br/>]</sup>                                                                                                    | x師·研究生<br>ee.edu.tw><br>(注)教<br>目下午6:00<br>□ 業比<br>程)申<br>と對系<br>機會       |      |
| 03.1          | 8 111   教育訓<br>2022/5/19 上午11<br>マレンティー<br>National Table that<br>有開本材研<br>研究3 封郵件<br>研究習: "wind;<br>一、師學、、林大位<br>二統際際得、活<br>二、統際将、活                                                                                                    | 練用<br>0:11                                                                                                    | <ul> <li>(両大學 郵件 - 有關本校Turntin論文</li> <li>()對系統教育訓練, 敬</li> <li>(3)對系統教育訓練, 敬</li> <li>(3)對系統教育訓練, 敬</li> <li>(4) (2) (3) (4) (4) (4) (4) (4) (4) (4) (4) (4) (4</li></ul>                                                                                                    | 此對赤統教育訓練·歡購音系()<br>研發處綜企組-游文賢 <<br>(請各系(所、中心、<br>mail.ntue.edu.tw><br>會文比對系統,研究<br>支機制,由學生向所<br>生比對報告。<br>業,並使教師、助教<br>urntin論文原創性」<br>友系統操作方式及學<br>及名參與。<br>(二)上午10:00                                                                                                    | <ul> <li>新、中心、學位學羣、師语處謝</li> <li>wind22868012@mail.ntu</li> <li>學位學程、師培處</li> <li>2022年3月4日</li> <li>(所、學位學和</li> <li>(所、學位學和</li> <li>(所、學位學和</li> <li>(所、學位學和</li> <li>(前倫理相關內容,</li> <li>12:00。</li> </ul>                                                                                                    | x爾·研究生<br>ne.edu.tw><br>(3)教<br>目下午6:00<br>:業比<br>程)申<br>上對系<br>機會        |      |
| 03.1          | <ul> <li>8 111 教育訓</li> <li>2022/5/19 上年1</li> <li>2022/5/19 上年1</li> <li>2022/5/19 上年1</li> <li>2022/5/19 上年1</li> <li>2022/5/19 上年1</li> <li>2022/5/19 上年1</li> <li>第</li> <li>第</li> <li>1</li> <li>1</li> <li1< li=""> <li1< li=""> <li>1</li> <li>1</li> <li>1<!--</td--><td><ul> <li>練用</li> <li>0:11 国立ま北部</li> <li>教大、</li> <li>**xity of Education</li> <li>Turntin論文比</li> <li>生及助教踴躍</li> <li>- 游文賢 <wind2286< li=""> <li>22868012@mail.ntu</li> <li>校、考 試助社、</li> <li>自110年11月、</li> <li>生成式 明和名處理一時</li> <li>流産品各位教師</li> <li>動資 訊:</li> <li>一)教師功能:</li> <li>二) 學生功能:</li> </wind2286<></li></ul></td><td><ul> <li>(南大學 郵件 - 有關本核Turntinia文</li> <li>(對系統教育訓練, 敬<br/>參與,請查照。</li> <li>(8012@mail.ntue.edu.tw&gt;</li> <li>e.edu.tw" <wind22868012@< li=""> <li>起全面啟用Turntinia、中教大、高師大等相</li> <li>比對並提交論文原創作<br/>最一,邀请T<br/>廣央容小姐線上說明該</li> <li>(四利進行論文比對作素</li> <li>(時教育訓練,邀请T</li> <li>廣,容小姐線上說明該</li> <li>(研究生及助教踴躍朝</li> <li>場次:111年03月15日</li> <li>場次:111年03月17日</li> </wind22868012@<></li></ul></td><td>出對赤編教育訓練·歡講各条() 研發處綜企組-游文賢  (請各系(所、中心、 mail.ntue.edu.tw&gt; 論文比對系統,研究<br/>反機制,由學生向所<br/>生比對報告。 案,並使教師、助帮<br/>urntin論文原創性」 反為余純操作方式及學<br/>及名參與。 (二)上午10:00 (四)上午10:00</td><td><ul> <li>新、中心、學位學星、師培處別</li> <li>wind22868012@mail.ntu</li> <li>學位學程、師培處</li> <li>2022年3月4日</li> <li>2022年3月4日</li> <li>2024年4日</li> <li>2024年4日</li></ul></td><td>x師·研究生<br/>ne.edu.tw&gt;<br/>注)教<br/>目下午6:00<br/>注業比<br/>程)申<br/>上對系<br/>機會</td><td></td></li></li1<></li1<></ul> | <ul> <li>練用</li> <li>0:11 国立ま北部</li> <li>教大、</li> <li>**xity of Education</li> <li>Turntin論文比</li> <li>生及助教踴躍</li> <li>- 游文賢 <wind2286< li=""> <li>22868012@mail.ntu</li> <li>校、考 試助社、</li> <li>自110年11月、</li> <li>生成式 明和名處理一時</li> <li>流産品各位教師</li> <li>動資 訊:</li> <li>一)教師功能:</li> <li>二) 學生功能:</li> </wind2286<></li></ul>                                                                                                    | <ul> <li>(南大學 郵件 - 有關本核Turntinia文</li> <li>(對系統教育訓練, 敬<br/>參與,請查照。</li> <li>(8012@mail.ntue.edu.tw&gt;</li> <li>e.edu.tw" <wind22868012@< li=""> <li>起全面啟用Turntinia、中教大、高師大等相</li> <li>比對並提交論文原創作<br/>最一,邀请T<br/>廣央容小姐線上說明該</li> <li>(四利進行論文比對作素</li> <li>(時教育訓練,邀请T</li> <li>廣,容小姐線上說明該</li> <li>(研究生及助教踴躍朝</li> <li>場次:111年03月15日</li> <li>場次:111年03月17日</li> </wind22868012@<></li></ul>                                                                                                    | 出對赤編教育訓練·歡講各条() 研發處綜企組-游文賢  (請各系(所、中心、 mail.ntue.edu.tw> 論文比對系統,研究<br>反機制,由學生向所<br>生比對報告。 案,並使教師、助帮<br>urntin論文原創性」 反為余純操作方式及學<br>及名參與。 (二)上午10:00 (四)上午10:00                                                                                                    | <ul> <li>新、中心、學位學星、師培處別</li> <li>wind22868012@mail.ntu</li> <li>學位學程、師培處</li> <li>2022年3月4日</li> <li>2022年3月4日</li> <li>2024年4日</li> <li>2024年4日</li></ul>                                                                                                    | x師·研究生<br>ne.edu.tw><br>注)教<br>目下午6:00<br>注業比<br>程)申<br>上對系<br>機會         |      |
| 03.1          | <ul> <li>8 111 教育訓</li> <li>2022/5/19 上午1</li> <li>2022/5/19 上午1</li> <li>2022/5/19</li></ul>                                                                                                    | 練用<br>0:11 國立会地影<br>教文大<br>****** $ \frac{1}{2} \frac{1}{2} \frac{1}$ | <ul> <li>(两大學 郵件 - 每两本校Turntin)建文</li> <li>(5)對系統教育訓練, 敬</li> <li>(5)對系統教育訓練, 敬</li> <li>(4)建築, 請查照。</li> <li>(8012@mail.ntue.edu.tw&gt;</li> <li>(8012@mail.ntue.edu.tw&gt;</li> <li>(8012@mail.ntue.edu.tw)</li> <li>(8012@mail.ntue.edu.tw&gt;</li> <li>(8012@mail.ntue.edu.tw)</li> <li>(8012@mail.ntue.edu.tw)</li></ul>                                                                                                    | <ul> <li>出對赤統教育訓練·敬請各糸()</li> <li>研發處綜企組-游文賢 </li> <li>(請各系(所、中心、</li> <li>mail.ntue.edu.tw&gt;</li> <li>命文比對系統,研究</li></ul>                                                                                                    | <ul> <li>新·中心·學位學羣·師语處謝</li> <li>wind22868012@mail.ntu</li> <li>學位學程、師培處</li> <li>2022年3月4日</li> <li>2022年3月4日</li> <li>2024年4日</li> <li>2024年4日</li> <li>2024年4日</li> <l< td=""><td>x爾·研究生<br/>ne.edu.tw&gt;<br/>注<b>)教</b><br/>目下午6:00<br/>三業比<br/>程)申<br/>七對系<br/>機會</td><td></td></l<></ul> | x爾·研究生<br>ne.edu.tw><br>注 <b>)教</b><br>目下午6:00<br>三業比<br>程)申<br>七對系<br>機會 |      |
| 03.1          | 8 111   教育訓<br>2022/5/19 上年1<br>2022/5/19 上年1                                                                                                    | 練用<br>0:11<br>au = u = u = u = u<br>au = u = u = u<br>au = u = u = u<br>au = u = u = u = u<br>au = u = u = u<br>au = u = u<br>au = u = u<br>au = u<br>au = u<br>au                                                                                                    | <ul> <li>         (周大學 郵件 - 有關本核Turntin ඛ文</li> <li>         (当對系統教育訓練, 敬         (参與,請查照。     </li> <li>         (8012@mail.ntue.edu.tw&gt;         e.edu.tw' <wind22868012@ <="" li=""> <li>         (忠全 面啟用Turntin         (本) 本 (本) 本 (本) 本 (本) 本 (本) 本 (本) 本 (本) 本 (本) 本 (本) 本 (本) 本 (本) 本 (本) 本 (本) 本 (本) 本 (本) 本 (本) 本 (\pi) 本 (\pi) 本 (\pi) 本 (\pi) 本 (\pi) 本 (\pi) 本 (\pi) 本 (\pi) + (\pi) + (</li></wind22868012@></li></ul> | <ul> <li>出對系統教育訓練·敬蒔音系()</li> <li>研發處絲企組-游文賢 </li> <li>(請各系(所、中心、</li> <li>mail.ntue.edu.tw&gt;</li> <li>命文比對系統,研究<br/>支比對系統,研究<br/>支快對系統,研究<br/>支快對系統,研究<br/>支快對系統,可究<br/>支快對系統,可究<br/>支快對系統,可究<br/>支快對系統,可究<br/>支快對系統,可究<br/>支快對系統,可究<br/>支快對系統,可究<br/>支快對系統,可究<br/>支快對和告。</li> <li> <i>素、</i>統操作方式及學<br/>及名參與。</li> <li>         (二)上午10:00<br/>(四)上午10:00         wbrg2hBJemV2XR<br/>11日(五)下午5日     </li> </ul> | <ul> <li>新·中心·學位學星·師培處謝</li> <li>wind22868012@mail.ntu</li> <li>學位學程、師培處</li> <li>2022年3月4日</li> <li>2022年3月4日</li> <li>2024年4日</li> <li>2024年4日</li> <li>2024年4日</li> <li>2024年4日</li> <li></li></ul>                                                                                                    | x師·研究生<br>ee.edu.tw><br>注 <b>)教</b><br>目下午6:00<br>ご業比<br>程)申<br>比對系<br>機會 |      |

-

#### 步驟7:點選「篩選條件與設定」。

√ 03.18 111 | 教育訓練用

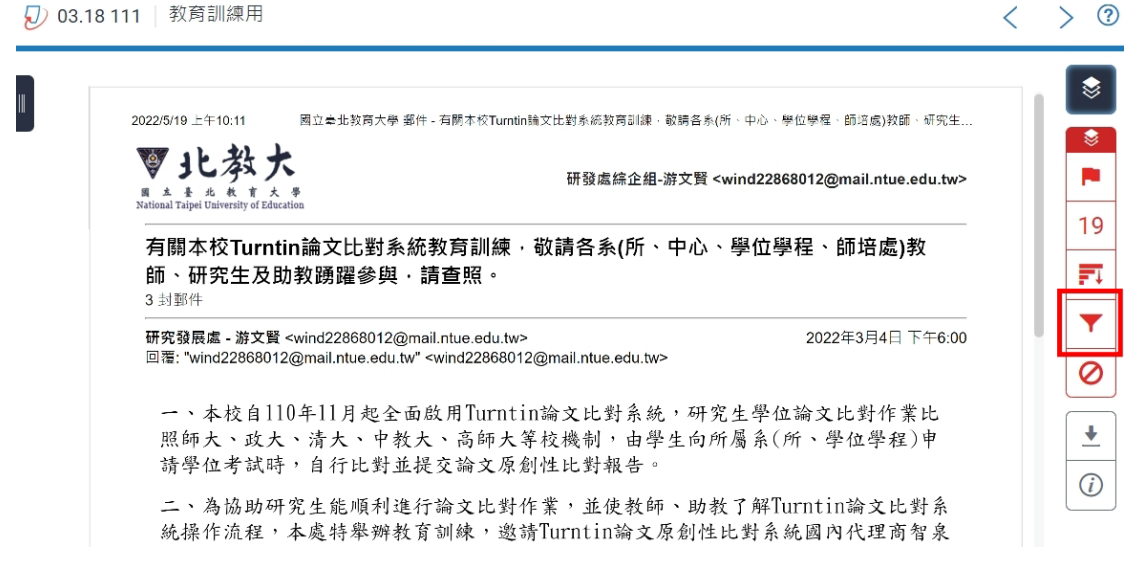

步驟8:勾選「排除引用資料」、「排除參考書目」及「排除比以下數值還小的 來源:5%」,點選「套用變更」,會跳出新的相似比例。

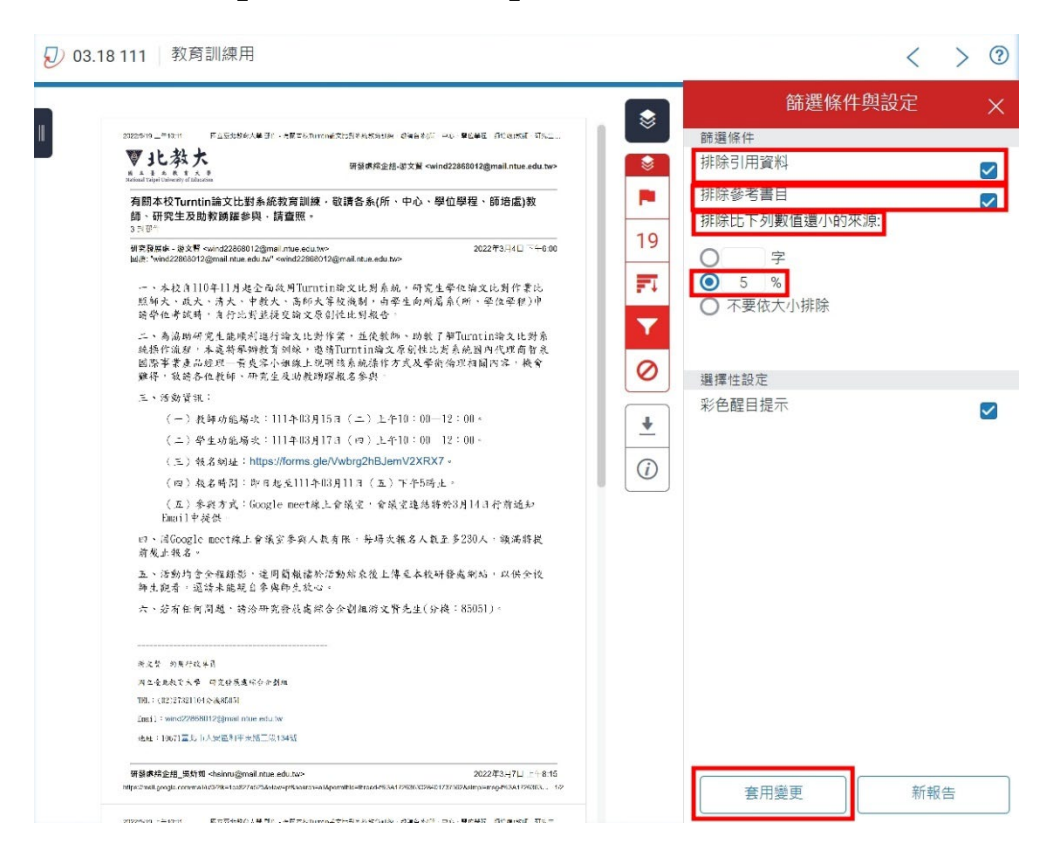

#### 步驟9:於相符處總覽底下「1」大項目點選「>」,進入檢視小項目。

🕖 03.18 111 | 教育訓練用

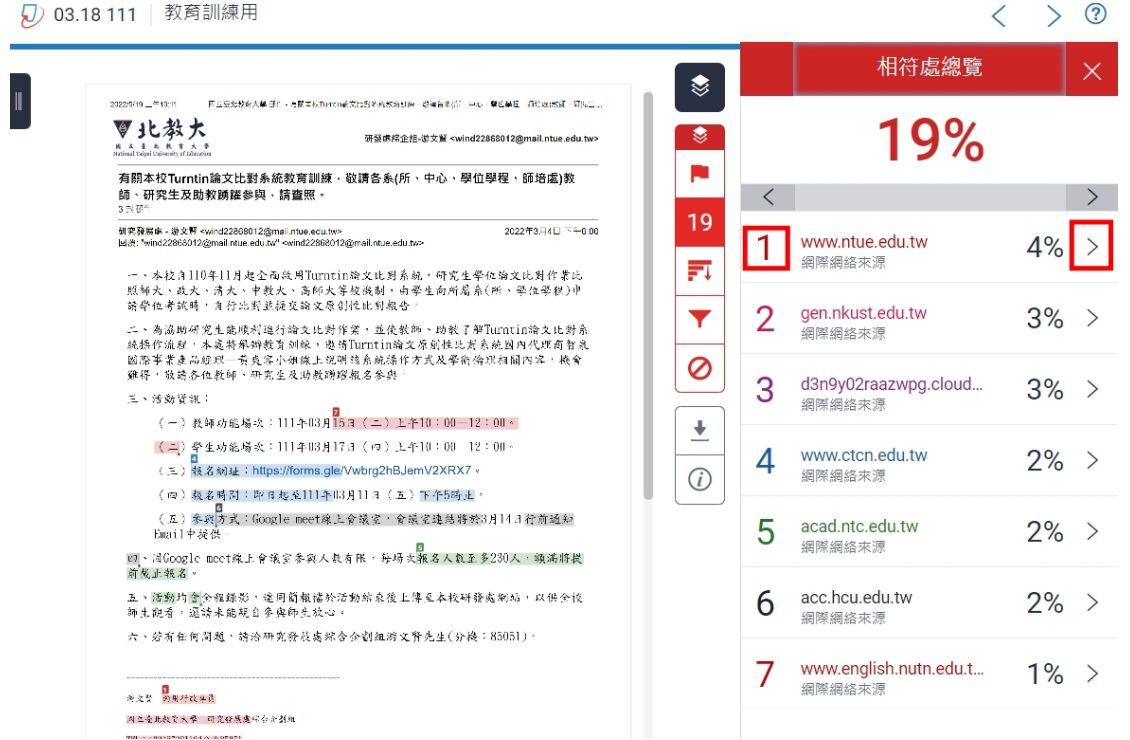

步驟10:點選小項目(5%)再點選「>」,確認每個相似處是否符合學術倫理 規範,重複此步驟檢視其他小項目(5%、5%...)後,點選「排除來 源」,將符合者勾選後點選「排除」。完成後點選相符處分析「<」回第 一層相符處總覽。

確認方式:A. 是否為同一篇著作

- B. 出版年代誰先誰後C. 是否有引註
  - D. 是否僅是片段
  - E. 是否為常用字句

|                              |                                                                                                    |                                              |                           | < | 相符處分析                                                 |    |
|------------------------------|----------------------------------------------------------------------------------------------------|----------------------------------------------|---------------------------|---|-------------------------------------------------------|----|
|                              | 2127012-1131 FLEEDERAR 371 - 1世についていただにだられたののの (日本日日)<br>マル教大<br>And Landon (1982)                                            | ind22863012@mail.ntue.edu.tv>                |                           | 1 | www.ntue.edu.tw 2                                     | 4% |
| 文才                           | 有關本校Turntin論文比對系統放育訓練,敬讀各系(所、中心、<br>師、研究生及助教願羅參與、請查照。                                                                         | 學位學程、師培虛)教                                   |                           | < | 符合1個中的1個                                              |    |
|                              | 3 N UT<br>新史設備線 - 波文哲 vaind22208012@mail.intee eduter<br>M市: "wind22805012@mail.inten.eduter" waind22808012@mail.inten.eduter | 2022/#3.240 740.00                           | 19                        | · | www.ntue.edu.tw<br>網際網館來源 - 2 個 URL 1                 | 5% |
|                              | 一、本校內110年11月起金面級用Turntin職交比對系統,研究<br>照歸大、或大、將大、中稅大、高卯大等級機制,由學生的所<br>請聲他者試得,当行出到該最交驗文章創位比對處查。                                  | 生华位输文比别作素比<br>眉素(所、华位平积)中                    | FT                        | Π | mobile/news/announceme                                | 4  |
|                              | 二、為通防研究支援項利請行論文比對作案,並後数約、助数<br>統操作通程,本處共原辦教育到線、邀請Furntin論文原因性<br>國際事業表品提供一套良久介紹直,認用項系統法律方式及率<br>職務,優請各位的部一項方式是非關係關係並至此。       | 了帮Turatin端文化對系<br>比對系統國內代理商智度<br>前倫理相關內容, 換會 | 0                         | · | orad.ntue.edu.tw<br>網際網路來源-10 個 URI                   | 5% |
|                              | <ul> <li>二、活動資訊:</li> <li>(一)我師功蹈場次:111,103月15日(二)上半10:00</li> </ul>                                                          |                                              | +                         |   | acad.ntc.edu.tw                                       | 49 |
| <                            | (二) \$ \$ \$ \$ \$ \$ \$ \$ \$ \$ \$ \$ \$ \$ \$ \$ \$ \$ \$                                                                  | 件內容 国                                        | E >                       |   | 調除網路來源 - 2 個 URL<br>ctld.nfu.edu.tw<br>細胞細胞素源 2 月 URL | 4% |
| 果程結合<br>通過完整<br>◎屈皮 <b>⊤</b> | i本校「學習者中心創新教學與實踐專業認證學程」<br>線型研習始選學成證書,詳如附件二。 黄恵絹 ※<br>第日 - (02)27221104 分離 85051 Fmail - ioanのle                              | ,全國大專院校教師可累<br>9用行政專員 國立臺北教)                 | 計學分數,<br>育大學 研究<br>71嘉北市大 | · | adm.usc.edu.tw<br>網際網絡來源                              | 3% |
| と區和平                         | EL: (02)27321104 万號 03031 Email: Joan@ce<br>2東路二段134號                                                                         | a.mue.edu.tw AsAr . 100                      |                           | · | academic.ntue.edu.tw<br>網際網路來源 - 9 個 URL              | 3% |
|                              | * 27 Restaurt and an and a start and a start and a start and a start and a start and a start and a start and a                | 小                                            | 項目                        | · | cfd.kmu.edu.tw<br>網際網絡來源                              | 1% |
|                              | 2回31 : www.d200001112(2mm4 internotative<br>地址 : 100.71回北 11大发展为19天地图二位13430                                                  |                                              |                           | · | ctl.nptu.edu.tw<br>编层编终变演                             | 19 |
|                              | 开窗床探金线_思约和 shainu@mail.nue.edu.tuo                                                                                            | 2022年3月7日 118 15                             |                           | - | NALACINE SECTO                                        |    |

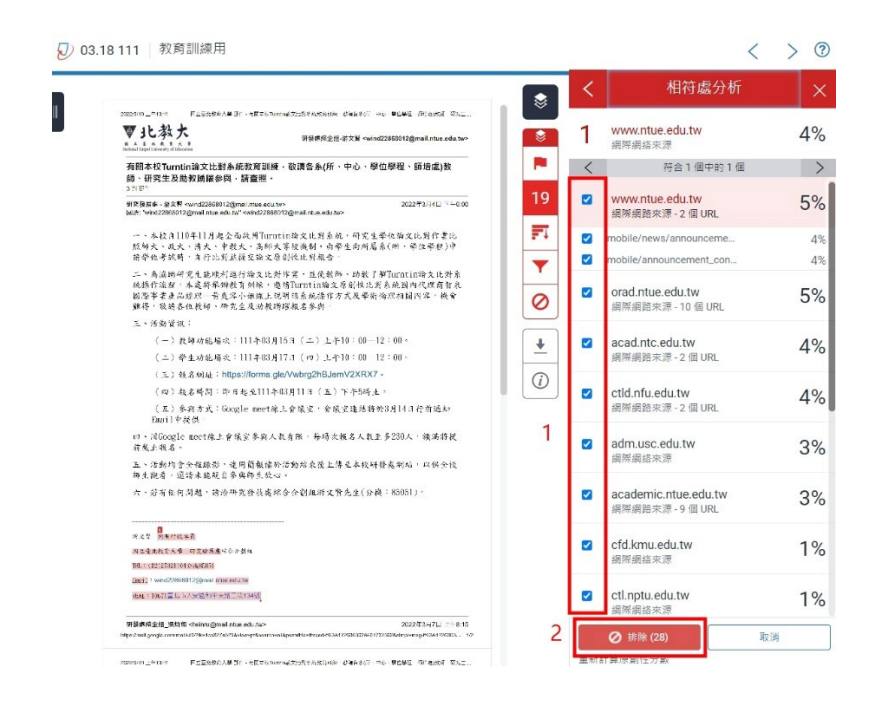

- **步驟 11**:重複步驟 9-10,確認所有大項目中的小項目均已檢視完畢,即完成該 文章比對流程。
- **步驟12**:點選「下載」→「目前檢視」,將比對結果下載下來,加密寄給所屬 系(所、中心、學位學程、師培處)單位主管及學院院長(教務 長)。

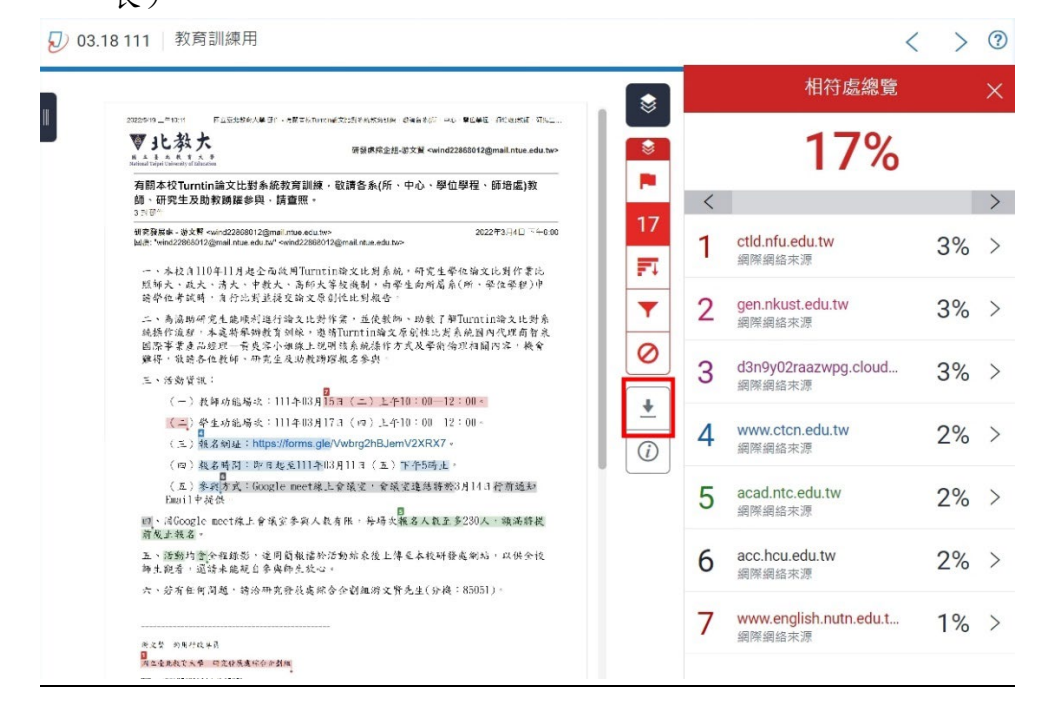

|                                                                                                    | n        |   | 相符處總覽                            |    |
|----------------------------------------------------------------------------------------------------|----------|---|----------------------------------|----|
| 2020年1月、1917 FLEESSAAN 31、- 5月15日11日14月15日15日15日15日 (14455) - 45 WEARE (15445) - 5月15日 (1544)<br>マル教大<br>                         |          |   | 17%                              |    |
| 有關本役Turntin論文比對系統教育訓練,敬讀各系(所、中心、學位學程、師培處)教<br>師、研究生及助教師羅參與、請查照。<br>5%時 <sup>(1)</sup>                                             |          | < |                                  |    |
| 朝発展時-設大軒 calvd2208012@mail.the.edu.tere<br>国際: "wind2208012@mail.the.edu.tere<br>- 、木花: A 110年11月皮を高次用Turnetin路文化対系統、研究生産に論文に対作素に | 17<br>FI | 1 | <b>ctld.nfu.edu.tw</b><br>網際網絡來源 | 39 |
| 短歸火,殺火,清大,中散火,高將火等效漁制,由聲生向與屬義(所,発住軍伊)中<br>前省化者清明,有行治疗建築交換及局別從此於現4<br>二、為消助研究支援所以通行論文比於作業,並後考<br>体務所治難,生素部級期時,對低,物格Timmtin論        | ×        | 2 | gen.nkust.edu.tw<br>網際網絡來源       | 39 |
| 國際事業產品給理 · 研究生成功就將經驗名參與<br>生、活動資訊:                                                                                                |          | 3 | d3n9y02raazwpg.cloud<br>網際網絡來源   | 39 |
| <ul> <li>(一) 長年の危場点:111年15月15日(二)1</li> <li>(ビニ) 哲生が起場点:111年16月17日(ロ).3</li> <li>(三) 報名制述: https://forms.gle/Vwbrg2hB.</li> </ul> |          | 4 | www.ctcn.edu.tw<br>網際網絡來源        | 29 |
| <ul> <li>(四) 就老時間: 昨日发发111年(13月11日(五<br/>四<br/>(五) 参表約(方式: Gkogle meet株上全致文: 4<br/>Baoil 中发会</li> </ul>                           | ļ        | 5 | acad.ntc.edu.tw<br>细胞细络本语        | 29 |
| 题,译Google meet综上會議定參與人款有限,每項<br>請處正報名。                                                                                            | - 11     |   | 知らした 知ら 当日 ヘイクルシ                 |    |
| 五、菠蘩均當全種錄影,達同節機諸於活動結束後上傳及本校研發處潮站,以供会後<br>歸生觀者,還請未聽現自參與師先致心。                                                                       |          | 6 | acc.hcu.edu.tw<br>網際網絡來源         | 2  |
| 六, 好有任何問題, 將冷研究皆長處結合全副編修文皆先生(分後: 85051)。                                                                                          |          | 7 | www.english.nutn.edu.t           | 1  |